## QUICKTIP

## Updating the Receiver After an Initial Fit

Occasionally, there is a need to switch the gain of the receiver after a patient has been fit with a RIC hearing aid. The Pro Fit software is designed to account for this transition.

## Steps to Update the Receiver

**NOTE:** This example uses a previously fit *M* receiver transitioning to a *P* receiver.

1 Attach the new receiver to RIC hearing aids and open the patient file. New receivers will automatically be detected. [Fig. 1]

| Software Walkthrough                         | Software Walkthrough                                               |  |
|----------------------------------------------|--------------------------------------------------------------------|--|
| SN: 230194554                                | SN: 230194863                                                      |  |
| FW: 8.2.2.11                                 | FW: 8.2.2.11                                                       |  |
| (B)                                          | U ■ 100%                                                           |  |
| Attached cable power level is different from | Attached cable power level is different from<br>the previous cable |  |

Figure 1

2 Read the hearing aids into Pro Fit.

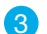

Review and verify selections. When prompted, select Update Receiver. [Fig. 2]

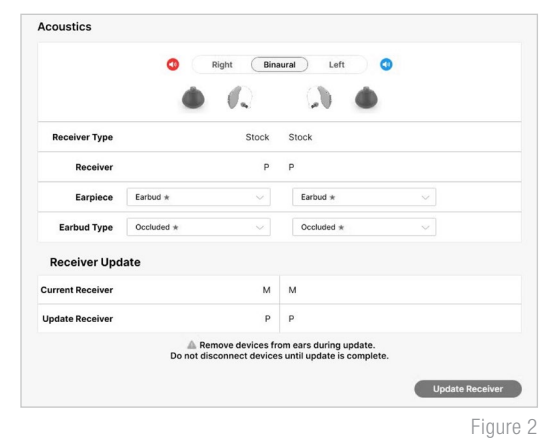

4 If the Feedback Canceller was initialized previously, the filter settings will be cleared, and it will need to be re-initialized after the update is complete. [Fig. 3]

NOTE: If you are unable to re-initialize, the patient-specific feedback path will be learned over the initial use (30 hours).

| Conf | irm Change                                                                                                    |
|------|----------------------------------------------------------------------------------------------------|
| Δ    | Reminder: Changing Acoustic Options will clear Feedback Canceller and Self Check measurements. New measurements are recommended. |
|      | OK Cancel                                                                                                    |

## Steps to Update the Receiver (Continued)

- 5 Following completion of the update, a message will be provided confirming the update is complete. [Fig. 4]
- 6 This process automatically updates the settings to approximate the previous settings. Below you will find the frequency responses of the M receiver response (before) and the P receiver response (after). Please note that the responses are near identical, but you will also be able to fine tune the settings if needed. *[Fig. 5]*

The frequency response can also be further modified if desired, but the response is very close to the previous response with no obvious spikes that would indicate a feedback or sound quality issue.

If you have any questions, please contact Audiology Support.

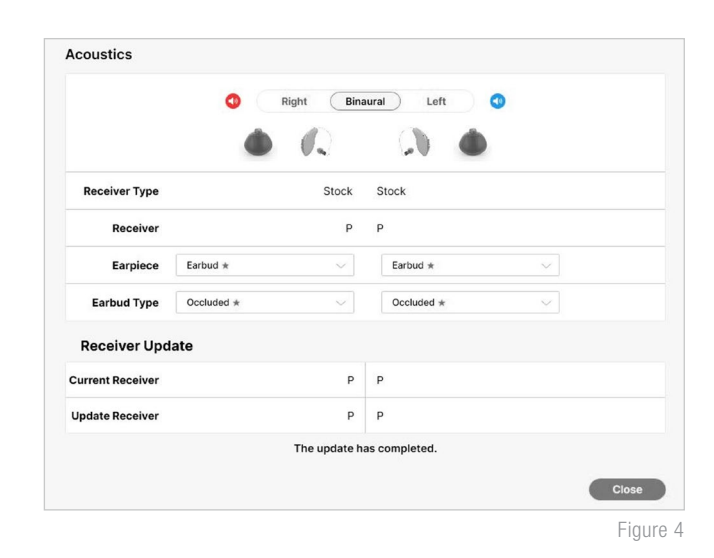

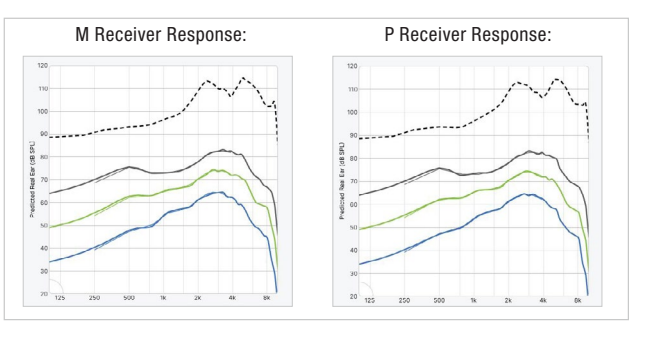

Figure 5

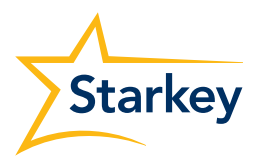